## **AXS FANACCOUNT GUIDE**

### (FOR DESKTOP DEVICES)

### RODEO AUSTIN

**Rodeo Austin** 

512 - 919-3000

Tickets@RodeoAustin.com

AXS 1-888-929-7849 AXS.com

### FAQs:

### **Questions?**

If you have questions or need assistance, please contact Rodeo Austin:

Tickets@RodeoAustin.com or 512-919-3000

### **Technical Assistance:**

If you need technical assistance with the AXS Tickets App, please contact AXS:

Visit AXS.com and click "Have a Question" or 1-888-929-7849

### **Important Notes:**

Screenshots and/or pictures of tickets cannot and will not be redeemed by Rodeo Austin.

Recipients of transferred tickets may now transfer their tickets to others!

When using digital tickets for our event, you must download the AXS Tickets App to display them for redemption upon arrival. Please do so prior to arriving at Rodeo Austin to expedite your experience.

### New For 2025: Resale Market

You may now resell your ProRodeo & Concert tickets through Rodeo Austin's Official Ticket Provider, AXS.

Your ProRodeo & Concert tickets may not be listed at less than face value or at more than 300% of face value.

If tickets that you have listed for resale are purchased, a credit will appear in your AXS account, and you'll receive an email notification. Funds cannot be collected until the event\* concludes. Upon conclusion of each event\*, you can "Transfer Money" via the "Payments" tab in "Your Account" and you will receive your funds within 7-10 business days.

\* The "event" is defined as each individual ProRodeo & Concert (i.e., 3/15 ProRodeo & Concert, 3/16 ProRodeo & Concert, etc.)

### HOW TO LOG IN TO YOUR

### FANACCOUNT FOR THE FIRST TIME:

Go to RodeoAustin.com and locate "Click Here to Access Rodeo Austin's FanAccount". Once you've reached FanAccount, click "Forgot Password?".

#### Enter your email address and then click "Send Email"

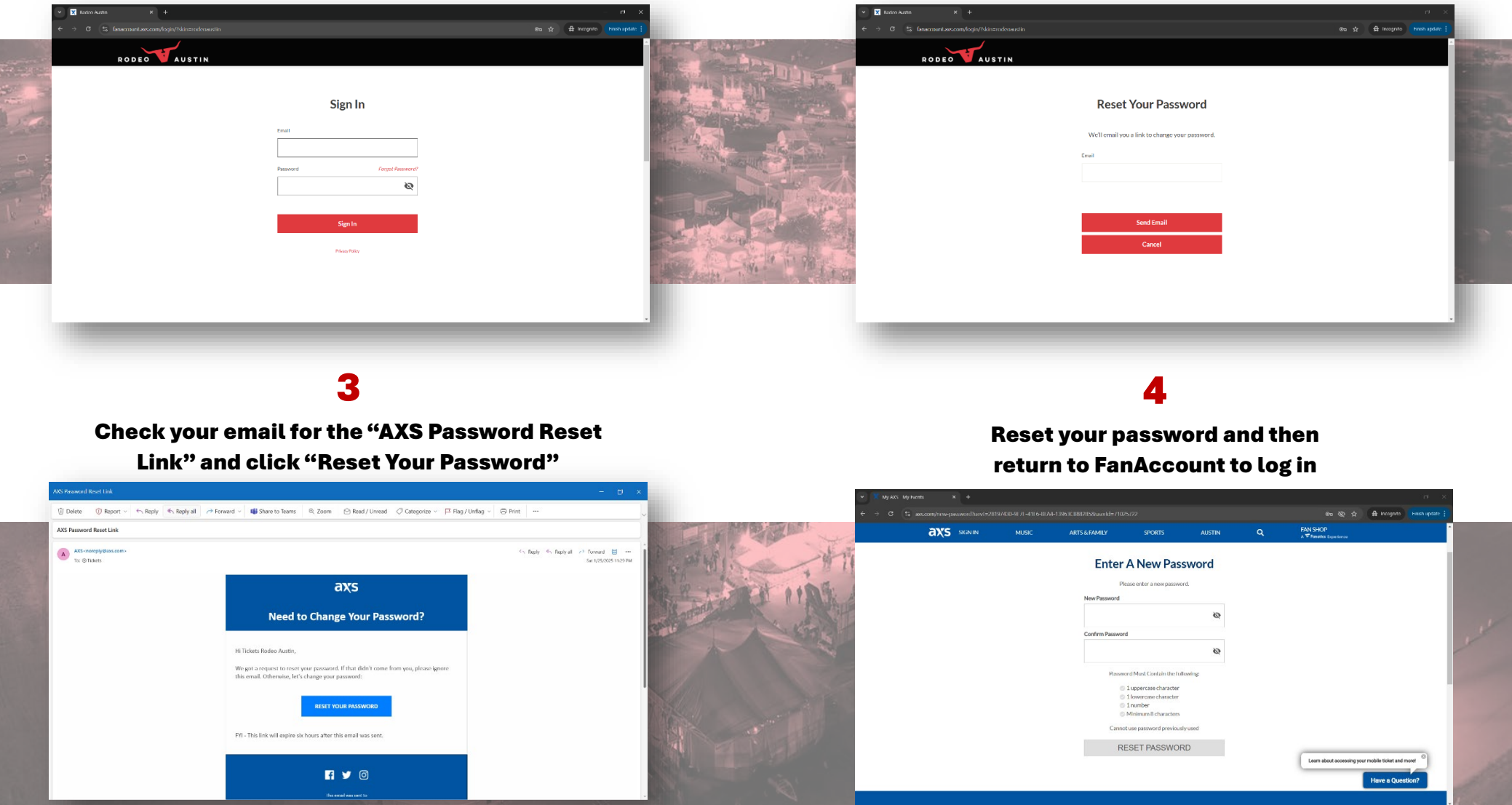

### HOW TO TRANSFER YOUR TICKETS:

1

From the "Your Tickets" tab, click "Transfer" in the upper right-hand corner

### 2

Select the tickets that you would like to transfer, enter the recipient's name, email or phone number and then click "Add New"

| Y Totes Auto X +               |                                                                              |                            |                                                                                                    | Tarre Auto X +                                                                                                    |             |                                   | - 0 X                         |
|--------------------------------|------------------------------------------------------------------------------|----------------------------|----------------------------------------------------------------------------------------------------|----------------------------------------------------------------------------------------------------|-------------|-----------------------------------|-------------------------------|
| ← → Ø 🔄 fanocountauscom/bidets |                                                                              | 84 🛠 🏦 incento Enchapdas I |                                                                                                    |                                                                                                    |             |                                   | 🖶 incegnite 🛛 finish update 🚦 |
| RODEO                          | AUSTIN                                                                       | ( Ticlass                  |                                                                                                    | RODEOTAUSTIN                                                                                                    |             | Tickety                           |                               |
|                                | Your Tickets<br>Upening Fut Lited Sold Transferred Concelled                 | E E                        |                                                                                                    | + Return To Your Takets Upcoming Transferable Tickets Viewing to offic Exerts                                                                                                    |             | Transfer Tickets                  | Exit Transfer Mode            |
| CFFDS<br>HISTORY               | Therein Q<br>Upcoming Tickets Vewing 10 of 16 Foreins                        | Taste                      | and the second second second second second second second second second second second second second second second                                                                                                    | Select Al Tobes Index works an addre #  Mathematical All Selection Mathematical All Selection Profile & Broacter Krieh                                                                                                    | ٩           | 15elected Tickets                 | E Clear Selection             |
|                                | SAT MAR 18 - 7000 PM<br>PreRedeo & Broxton Keith<br>Landede Arena, Audin, TA | •                          | A ANDREW                                                                                                    | Average Average A | <b>11</b> ^ | 250 PH                            |                               |
|                                | AX MAR 12 - 700 M<br>Proficede & Cancert (Tert)<br>Landede Arman Antoin Ch   |                            |                                                                                                    | Solvet All Tickets                                                                                                    |             |                                   |                               |
|                                | FroRodeo & La Martia<br>Lardocte Arma, Auctin, DX                            |                            |                                                                                                    | 100 10 1 4                                                                                                    | Dateils     |                                   |                               |
|                                | MON HVR. 07 - 703 FH<br>FroRodee & Gary Allen<br>Luddocle Arma, Austin, TX   |                            | and a state of the state of the | INTER MARK 14 - 3432 MM<br>PROCEss Data Marka<br>Data Merida Annual, Antify 12                                                                                                    | 8 ~         |                                   |                               |
|                                | TVE HVAILD - 200 TM<br>Profiledee & Charley Crookett<br>Workschutzh, DX      |                            |                                                                                                    | RIGH 1447 / 200194<br>Profeeder & Garay Allen<br>Landsche Arena, Aurily, TK                                                                                                    | 8 v         | Assign Recipient                  |                               |
|                                | WD WAR 7 200 PH<br>ProRades & Walker Hayes<br>uaddels Areno, Austin, 1%      |                            |                                                                                                    | THE MAKER - 200 PM<br>Percisions & Charley Conclust<br>Leddele Arena Aurily TX                                                                                                    | 8 ~         | Enter name, email or phone number |                               |
|                                | THU MAR 20 - 7/20 TM<br>ProRedee & Luke Grimes                               |                            |                                                                                                    | NES HUAID: 7207H<br>Postadea & Walker Hours                                                                                                    | 8 ¥         | Transfer 1 Selected               |                               |
|                                |                                                                              |                            |                                                                                                    |                                                                                                    |             |                                   |                               |

#### 3

Enter the recipient's contact information and then click "Add New Contact"

#### 4

Use the buttons to select between "Send tickets by email" or "send tickets by text message" and then click "Transfer Selected"

| ← → Ø 写 famecountaucomybiliets                                             |                                                                                                    | Øe ☆ 🖨 insegnite <mark>(Findrupdas )</mark>                        |                                         |                                                                                     | We 🖈 🋱 Incognito 🖌 Finish-updato 🚦                                                               |
|----------------------------------------------------------------------------|----------------------------------------------------------------------------------------------------|--------------------------------------------------------------------|-----------------------------------------|-------------------------------------------------------------------------------------|--------------------------------------------------------------------------------------------------|
| RODEO                                                                      | USTIN                                                                                                   | Ticket                                                             |                                         | RODEOVAUSTIN                                                                        | (1) Tislanto                                                                                     |
| SUCCESSI New Controct Natty Rodes Created.                                 | × Transfer Tickets                                                                                      | Exit Transfer Mode                                                 | FERR WARRANT EL TAPA                    | SUCCESSE New Control + Nathy Roses Constant.                                        | Transfer Tickets Bott Transfer Mede                                                              |
| + Return To Your Takets Upcoming Transferable Tickets Viewing Mod 16 Frank | Add New Contact                                                                                         | <b></b>                                                            | A STATE OF THE                          | * Return To Your Takints<br>Upcoming Transferable Tickets Viewing On of Second      | 15elected Tickets                                                                                |
| Select All Tickets Ind on event or on order #                              | Fill out the info below with at least one of the methods of contact filles.                             | icket Selected To Transfer                                         | a min the                               | Select All Tobels (Internet or an order # Q)                                        | EVENTIARE EVENTNAME Class Selection SAT                                                          |
| SAT MAR IS - 700 PM<br>ProRedeo & Braxton Keith                            | first Nome Last Nome                                                                                    | what you work to installed how your overlable<br>segmenting works. | AR P I STATISTICS                       | SAT MARIS - 700 PM<br>Protectee & Braxten Keith 8 *                                 | 7.00 PM Luedocke Areno, Austin, TX                                                               |
| Austine Landocke Areno, Austin EX                                          | Rustry X Rodeo X                                                                                        |                                                                    | And And And And And And And And And And | Ledeck Aren, Austin, TX SAT MAR 11-700 PM                                           |                                                                                                  |
| axs ProRodeo & Concert (Test)<br>Landerse Alemos, Austin, TX               | Enal/Adress (Optiona) Confirm Enal/Adress Avery-Helmer@RadeaAustin.com X Avery-Helmer@RadeaAustin.com X |                                                                    | State State State                       | AXS ProRedeo & Concert (Tert)<br>Laddocer Areno, Austin, DX                         |                                                                                                  |
| SUN MARIS - 800 PM<br>ProRodeo & La Maña                                   | Phane (Cystienal)                                                                                       |                                                                    |                                         | Select All Tickets                                                                  |                                                                                                  |
| Landerice Alene, Auster, TX                                                | ■ +1 512 919 3033 X                                                                                     |                                                                    |                                         | ADMISSIONS<br>INC. KON KAA<br>Details                                               |                                                                                                  |
| ProRodeo & Gary Allen<br>Lacdocite Areno, Austin, Dr                       | Add New Contact                                                                                         |                                                                    |                                         |                                                                                     |                                                                                                  |
| TUE MORE TO CONTRACT TO                                                    | Cancel                                                                                                  |                                                                    |                                         | III ProRodoo & La Mafia 8 ~                                                         | Assign Recipient Rutty Rodoo Edit                                                                |
| WED MARIN 700 PM<br>Profilede & Wolker Harpes<br>Eacleder Ameri, Auri, Tot | Assign Recipient<br>8 • Avery                                                                           | Add New                                                            |                                         | HON HAR 2-7032H<br>Editor Anna Anna Anna Anna Anna Anna Anna Ann                    | Send tickets by onsil //vory/Hdmer@RodooAustin.com © Send tickets by hot message +1.512 919 3033 |
| THU MARCO - 200 PM<br>ProRedeo & Luke Grimes                               |                                                                                                    |                                                                    | CALL CONTRACTOR                         | WI, MARIER - 2020 PM<br>Profedeo & Charley Crookatt<br>Tandaicte Avan, Analiti, 1.5 | Transfer 1 Selected                                                                              |
|                                                                            |                                                                                                    |                                                                    |                                         |                                                                                     | 1-11                                                                                             |

### HOW TO ACCEPT TICKETS TRANSFERRED VIA EMAIL:

The recipient will receive an email to prompting them to claim their ticket(s)

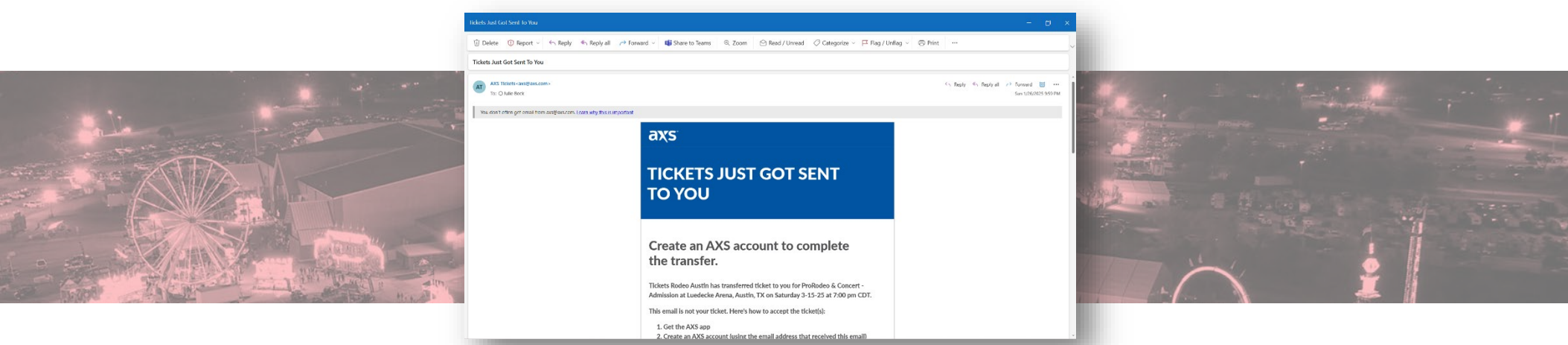

### **OPTION 1**

**OPTION 2** 

The email will direct the recipient to download AXS App (See "How to Accept Tickets Transferred via Email" in the AXS Ticket App Guide) Create an account on AXS.com using the email to which tickets were transferred and then return to FanAccount to manage your tickets

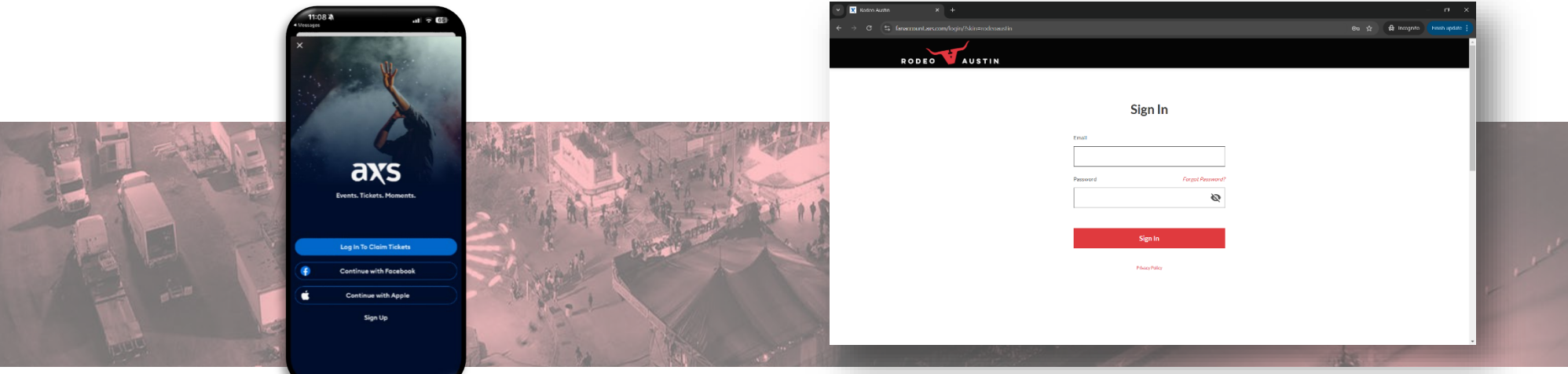

If you already have an AXS Tickets App account, FanAccount *or* if you create an account on AXS.com, you will not need to "claim" tickets transferred to you. Instead, you will receive a notification via email that tickets have been transferred to you and they will automatically show up in your AXS App and in your FanAccount.

### HOW TO ACCEPT TICKETS TRANSFERRED VIA TEXT:

1

The recipient will receive an email to prompting them to claim their ticket(s)

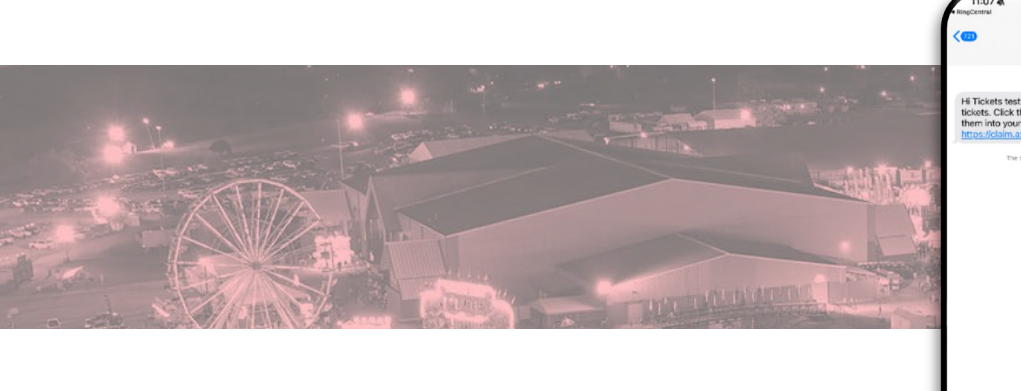

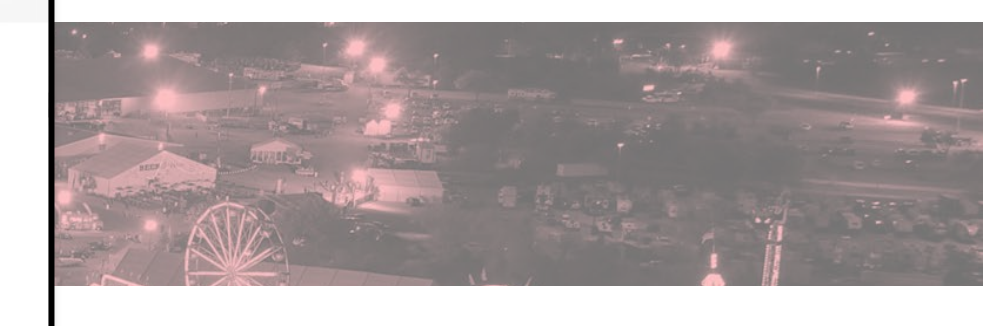

### 2

The link in the text will re-direct the recipient to the AXS App (See "How to Accept Tickets Transferred via Text" in the AXS Ticket App Guide)

After creating your account in the AXS App, you may then log into FanAccount to manage your tickets

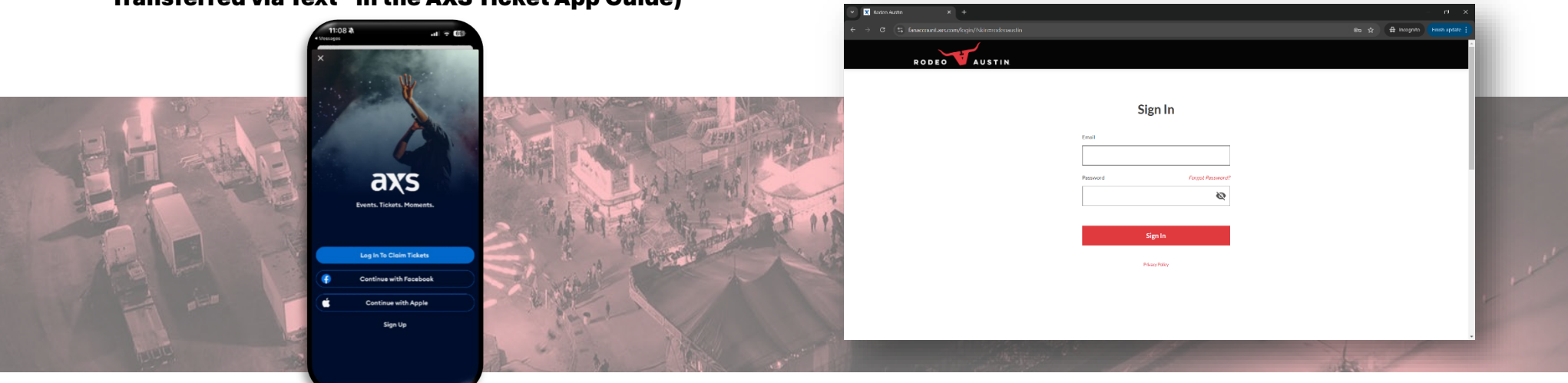

If you already have an AXS Tickets App account, FanAccount *or* if you create an account on AXS.com, you will not need to "claim" tickets transferred to you. Instead, you will receive a notification via text that tickets have been transferred to you and they will automatically show up in your AXS App and in your FanAccount.

### HOW TO DONATE YOUR TICKETS BACK TO RODEO AUSTIN:

From the "Your Tickets" tab, click "Donate" in the upper right-hand corner

### Select the tickets that you would like to donate and then click "Donate Selected"

| X Rotee Autor × + |                                                                                                    | - 0, X                                                                                                    | 🗴 🖬 Robert Austra X +                                                                                                    |                                                                                          |
|-------------------|----------------------------------------------------------------------------------------------------|----------------------------------------------------------------------------------------------------|----------------------------------------------------------------------------------------------------|------------------------------------------------------------------------------------------|
|                   |                                                                                                    | 80 St 🚔 Incognito finishupdare 👔                                                                               | ↔ → Ø IS fanaccount assoom/bidets                                                                                                    | 参5 ☆ 会 Incegnite 「finishing                                                              |
| RODE              | AUSTIN                                                                                                    | (R) Tickets                                                                                                    | RODEOVAUSTIN                                                                                                    | (B) Tildets                                                                              |
|                   | Your Tickets                                                                                                    |                                                                                                    | <ul> <li>Return To Your Telests</li> <li>Upporning Telests Vening II al &amp; Seens</li> </ul>                                                                                                    | Donate Tickets car                                                                       |
| ORDERS            | Upcoming Proc Ended Sold Transferred Convolled                                                                                                    | Den't Sae Tislast For en Event?                                                                                | Select All lickets Find an overtor an order a                                                                                                    | Q 1Selected Tickets                                                                      |
| ныски             | (Seerch Q)                                                                                                    | (Trensfer) (Donate)                                                                                            | EN MARKE WORK                                                                                                    | EVENT DATE EVENT NAME Class Sale                                                         |
| YOULAS            | Upcoming Tickets Viewing 10 of 16 Events                                                                                                    |                                                                                                    | And Constant and Constant and C | 8 V SAT ProRodeo & Concert (Test)<br>MAR 15, 2005<br>70.0 PM knowledge Arems, Austin, TK |
| A ST              | SAT MAR 18 - 200 TM<br>ProRodeo & Braxton Keith<br>Ludscher Arena, Austin, TK                                                                                                    |                                                                                                    | AN MARIE-200 PM                                                                                                    |                                                                                          |
|                   | SAT MARIS-200 PM                                                                                                    |                                                                                                    | Profeder & Concert Lieft<br>Ludreder Avera, Austi, DX                                                                                                    | <b>44</b> ^                                                                              |
|                   | ProRodico & Concert (Test)<br>Inselactor Americ, Analia, 1X                                                                                                    |                                                                                                    | Select All lickets                                                                                                    |                                                                                          |
|                   | NIN MAE 15 - 3200 PM<br>ProRodeo & La Maña                                                                                                    |                                                                                                    | ADMISSIONS                                                                                                    |                                                                                          |
|                   | Landacke Aeero, Aurtin, TX                                                                                                    |                                                                                                    |                                                                                                    | Lotais                                                                                   |
|                   | HON HOR 7 - 720 PM<br>ProRodeo & Gary Allen<br>Ludocke / Aeno, Austo, TX                                                                                                    |                                                                                                    | SAN MARIA - BOOPA<br>Protection La Morria                                                                                                    | 8 🗸                                                                                      |
|                   | THE MARIE - 700 PM                                                                                                    |                                                                                                    |                                                                                                    |                                                                                          |
| O JEN             | ProRodeo & Chorley Crockett<br>Liselinko-Analis, IX                                                                                                    |                                                                                                    | Prolitocia & Gary Allen<br>Ladiecke Avera, Analie, 1X                                                                                                    | 8 V<br>Donation Recipient                                                                |
|                   | WED MAR IF - ADD PM<br>ProRodeo & Wolker Hoyes                                                                                                    |                                                                                                    | THE MARK & ARE IM                                                                                                    | Rodeo Austin                                                                             |
|                   | Luedecke Aeera, Austin, TX                                                                                                    |                                                                                                    | Ludefelde Alerca, Austin, DX                                                                                                    |                                                                                          |
|                   | THU MAR 25 700 FM<br>ProRedeo & Luke Grimes                                                                                                    |                                                                                                    | WED MARIE - 700 PM                                                                                                    | 8 v *                                                                                    |
|                   |                                                                                                    | the second second second second second second second second second second second second second second second s | New York and the state of the state of the s |                                                                                          |
|                   |                                                                                                    | TION MODILINE THE REAL                                                                                         | The second second second second second second second second second second second second second second second s                                                                                                    |                                                                                          |
|                   | A REAL PROPERTY AND A REAL PROPERTY AND A REAL |                                                                                                    |                                                                                                    | A STREET AND A STREET AND A STREET                                                       |

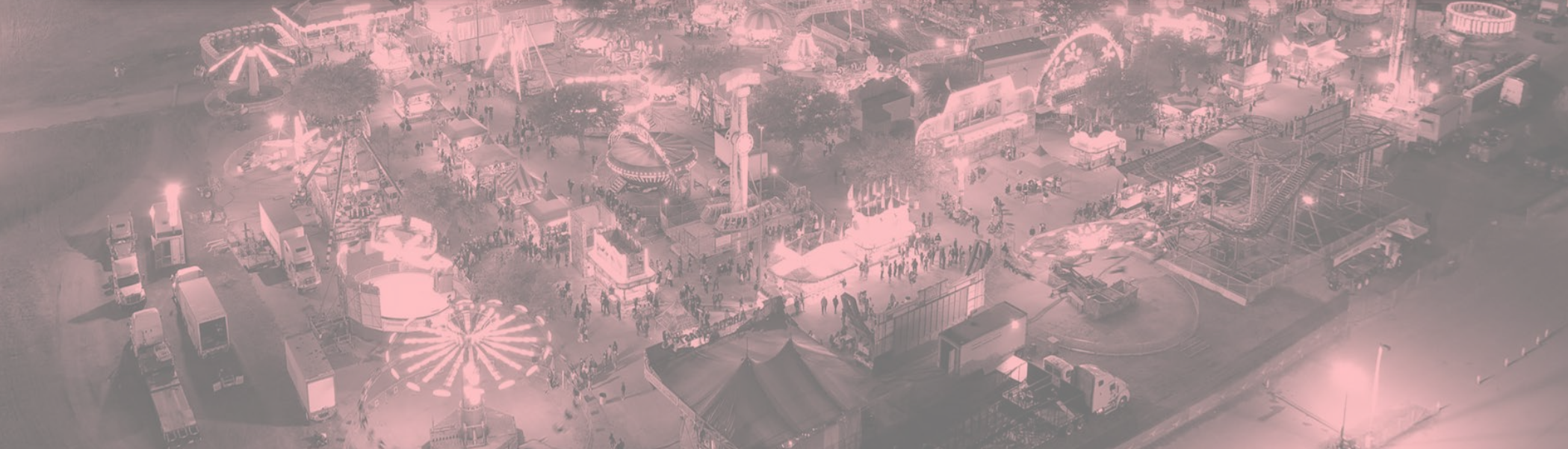

Once.tickets.are.donated.back.to.RodeoAustin?they.become.the.sole.property.of.RodeoAustin.for.the.current.season;All.donations.are. final.and.non\_revokable;.You.will.not.receive.financial.compensation.fromAXS.or.RodeoAustin.for.tickets.donated;

### HOW TO **SELL** YOUR TICKETS (PART 1):

### New For 2025: Resale Market

You may now resell your ProRodeo & Concert tickets through Rodeo Austin's Official Ticket Provider, AXS.

Your ProRodeo & Concert tickets may not be listed at less than face value or at more than 300% of face value.

If tickets that you have listed for resale are purchased, a credit will appear in your AXS account, and you'll receive an email notification. Funds cannot be collected until the event\* concludes. Upon conclusion of each event\*, you can "Transfer Money" via the "Payments" tab in "Your Account" and you will receive your funds within 7-10 business days.

\* The "event" is defined as each individual ProRodeo & Concert (i.e., 3/15 ProRodeo & Concert, 3/16 ProRodeo & Concert, etc.)

From either the "Dashboard" or "Your Tickets" tab, Select the tickets that you would like to select the tickets that you would like Sell and then click "Continue" to sell and then click "Sell" So the A Incog TR Tie The Tiel Sell > Tickets Your Tickets Select Tickets to Sel axs 8 ~ ave 1 roRodeo & Concer Transfer Sell Cancel Rodeo & La Mafie 8

### HOW TO SELL YOUR TICKETS (PART 2):

#### 4

Select your options and then click "Continue"

3

#### Enter your financial information and then click "Continue"

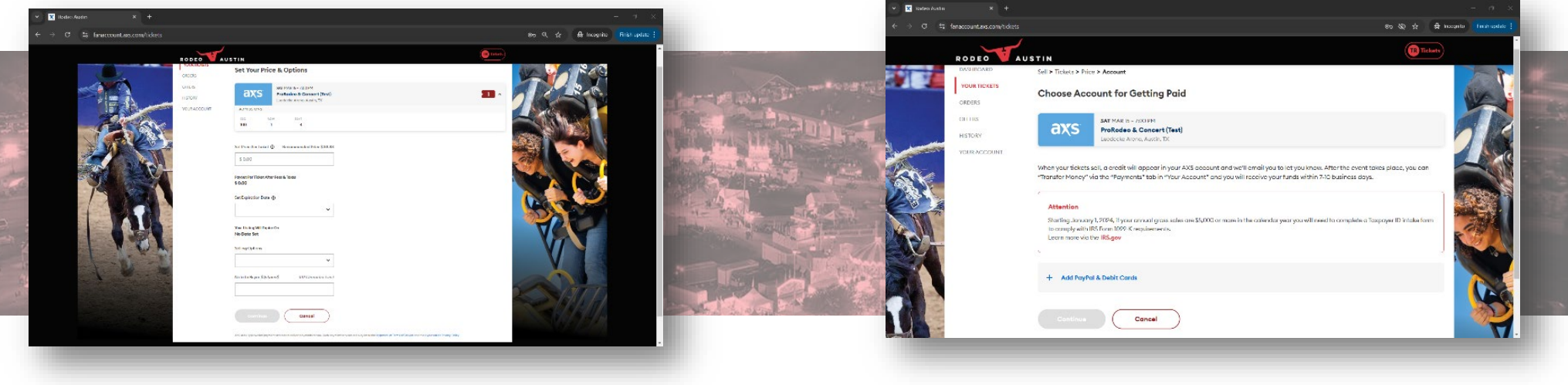

#### 5

Review the information provided, acknowledge that you've read and agreed to the terms and then click "List Tickets"

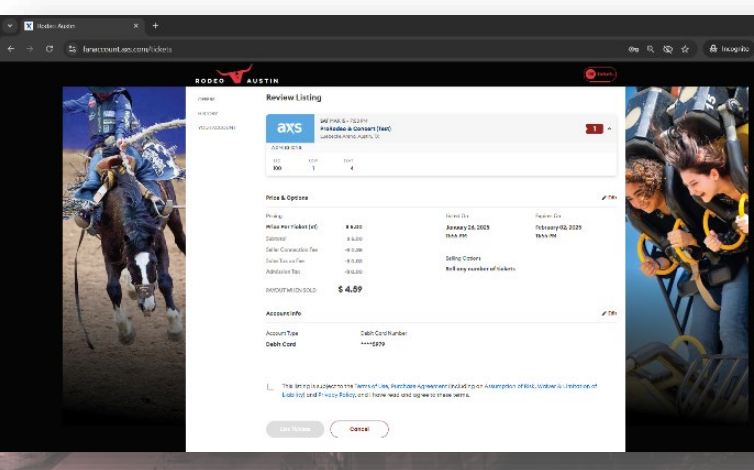

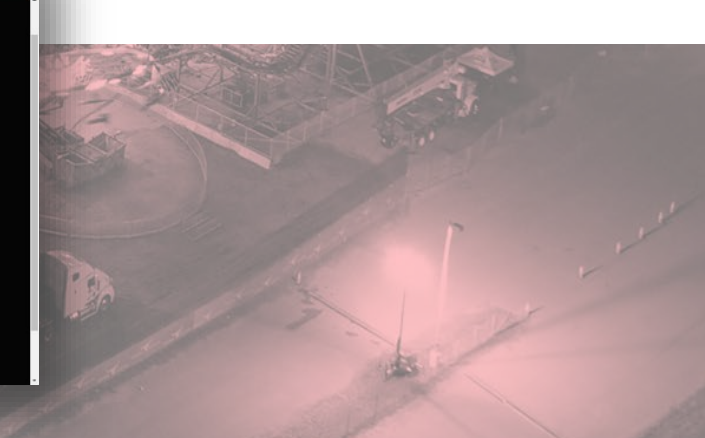

#### YOU ELECTED TO RECEIVE YOUR TICKETS DIGITALLY.

#### RODEO AUSTIN RECOMMENDS THAT YOU CONTINUE TO MANAGE YOUR TICKETS DIGITALLY FOR THE BEST EXPERIENCE. IF YOU FIND THAT YOU NEED TO **PRINT YOUR TICKETS AT HOME**, PLEASE SEE BELOW FOR REQUESTING A CHANGE OF DELIVERY METHOD:

### 1

Contact Rodeo Austin via email at Tickets@RodeoAustin.com to request a change of delivery method from digital tickets to "Print at Home" tickets.

We ask that you notify us 12 hours in advance to ensure adequate time to process your change of delivery request.

You may either request that all tickets on your account be changed to "Print at Home" or you may specify individual tickets.

After your request has been processed, you will receive your "Print at Home" ticket(s) via email as a PDF attachment from GuestServices@BoxOffice.AXS.com.

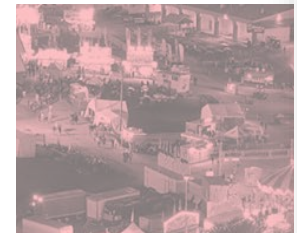

#### After your request has been processed, you will receive your "Print at Home" ticket(s) via email as a PDF attachment from

#### GuestServices@BoxOffice.AXS.com

| Redex Availe Tokat                                                                                                    |                                                           |
|----------------------------------------------------------------------------------------------------|-----------------------------------------------------------|
|                                                                                                    |                                                           |
| P 😸 222000.000                                                                                                    |                                                           |
| C sector/softwarfsearscom                                                                                                    | Steply St. Reply at → Renard 20 -<br>Mon 1/27/2025 102 Ft |
| Some carbier in this correspondence blocked because the senser and in your faite senserclies.                                                                                                    | Inset render Show blocked contex                          |
| B 227000.ppr<br>sicra ↓                                                                                                    |                                                           |
| You don't often get email from guetters receiption of reveals com. Lean why this is important                                                                                                    |                                                           |
| Dear Rusty Rodeo,                                                                                                    |                                                           |
| thank you fix partholing your likely for Forlinder & Cancert (fied).                                                                                                    |                                                           |
|                                                                                                    |                                                           |
| THE ETICKETS YOU SELECTED ARE ATTACHED TO THIS EMAIL.                                                                                                    |                                                           |
| IN ORDER TO ENTER THE VENUE, YOU MUST PRINT YOUR TICKETS AND BRING THEN WITH YOU ON THE DAY OF THE EVENT.                                                                                                    |                                                           |
| This email alone will not be accepted for entry.                                                                                                    |                                                           |
|                                                                                                    |                                                           |
| Your confirmation number is 2270930. Rease keep this number for future reference. If you need the assistance of Custemer Care please contact us via small at: geestservices@boxoffice.ac                                                                                                    | cs.com                                                    |
| Red Steps                                                                                                    |                                                           |
| Step 1: Save your tidats.                                                                                                    |                                                           |
| <ul> <li>a) Drable dick on the attachment.</li> </ul>                                                                                                    |                                                           |
| <ul> <li>b) Click Save.</li> <li>c) The files are new saved to ware computer.</li> </ul>                                                                                                    |                                                           |
|                                                                                                    |                                                           |
| BOD 2: HTTC THE PLAN BIG.                                                                                                    |                                                           |
| The attached PDP the contains year toolet(s) to Pronotee & Concert (INSI)                                                                                                    |                                                           |
|                                                                                                    |                                                           |
| If you don't have Adulte Aurolast Bearler, download it for free at:                                                                                                    |                                                           |
| if year dar't howe Adahe Azashet Hander, dowdaad is far few at:<br>http://www.adahe.com/creducts/acabate.html                                                                                                    |                                                           |
| If you clink have Adult private Teacher, associated 2 for the exit<br>the clink of the exit of the exit |                                                           |
| If you clock how Addue to clock, standard to for an elementary of the standard to for an elementary of the standard to for all the standard to for a standard to for all the standard to for all the s  |                                                           |
|                                                                                                    |                                                           |

#### 3

Open the PDF attachment and print your tickets on an 8.5" x11" sheet of paper.

# 

### **Important Notes**

Requesting to convert your digital ticket(s) to "Print at Home" ticket(s) will result in the following:

Loss of ability to view and manage tickets in both the AXS Tickets App and FanAccount

Loss of ability to resell converted tickets via Rodeo Austin's Official Ticket Provider, AXS